Pc クラブ資料 20171115

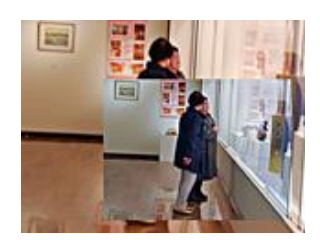

## PCで生活を楽しもう!シリーズ8

## ◎ ピンボケの写真の補正 (アンシャープマスクの活用)

撮影するときにピントが合っていなかったり ( 焦点が合っていない) 手振れが発生したりしたり(写真の撮るときにわずかに動く)して写真がぼやけてしまった場合の対策 ・アンシャープマスク のダイアログボックスを表示する。

アンシャープマスクの働きは 色の変化の大きい境界線部分の、明るい部分をより明るく、暗い部分をより暗く することで、輪郭をはっきり見せています。なので、アンシャープマスクを設定 すると境界線部分のコントラストが高くなるため 全体として 写真がシャープになります。

## ・アンシャープマスクの表示の仕方

フアイルから右横4番目の画像調整をクリック メニューが現れるから 下から2番上に「アンシャープマスク」があるからこれをクリック

「アンシャープマスク」ダイアログボックスが現れます。

・ワークスペース(プレビュー画面)

長野画像配置部分しか映っていないが枠内でドラッグすると 画像を移動出来てぼけている部分を探す事が出来る

・プレビューの枠内のチェックを外すと元のワークスペース内に元の図が出て ので 入れたり外したりして変化を確認できる。

指定できる項目

| 量    | コントラストを強める量を指定します。     | 4倍ぐらいまで |
|------|------------------------|---------|
| 半径   | 輪郭の周りをシャープにする幅を指定します   | 3ぐらいまで  |
| しきい値 | シャープを適用する色の変化の差を指定します。 |         |

初期設定のしきい値「〇」では写真全体がシャープになります。

- ・これでOKを押せば 写真がシャープになります。
- ・その後、自動補正5点セット(スマート・レベル・コントラスト・カラー・シャープ) の実施をする。
- ・写真の 一部をシャープ にしたい時は

ツールボックスの ぼかしの中にあるシャープツールを使います。 ぼけた部分をドラックしてなぞるだけの作業です。 よく見て作業しないと なぞりすぎると写真が変になってしまいます。

## 文責:垣内章 20171115

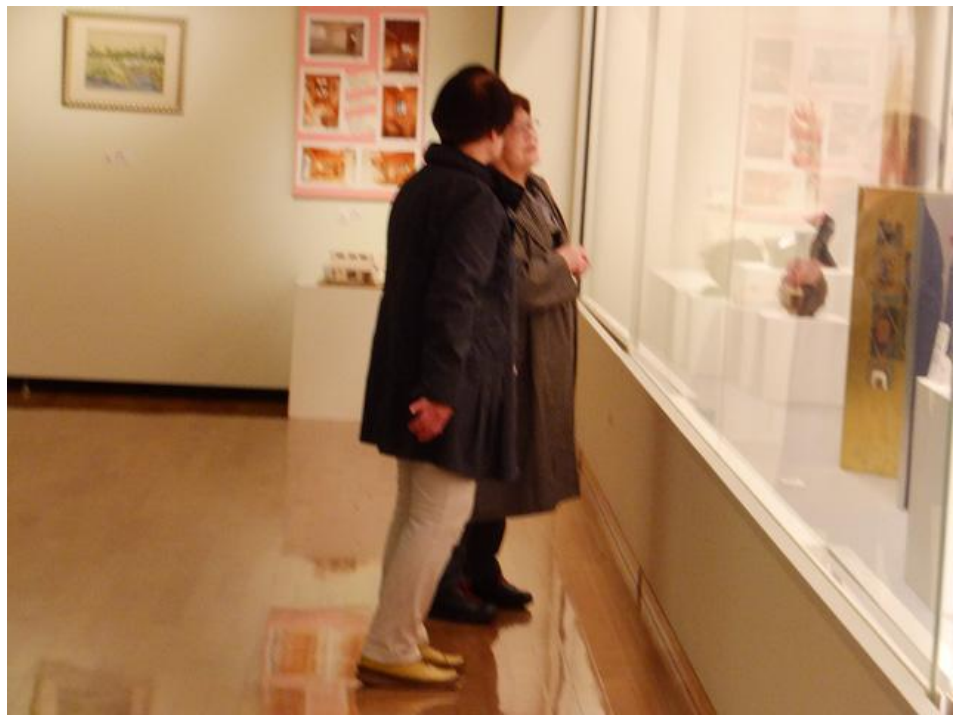

量64 %半径1.6pixelしきい値0レベル

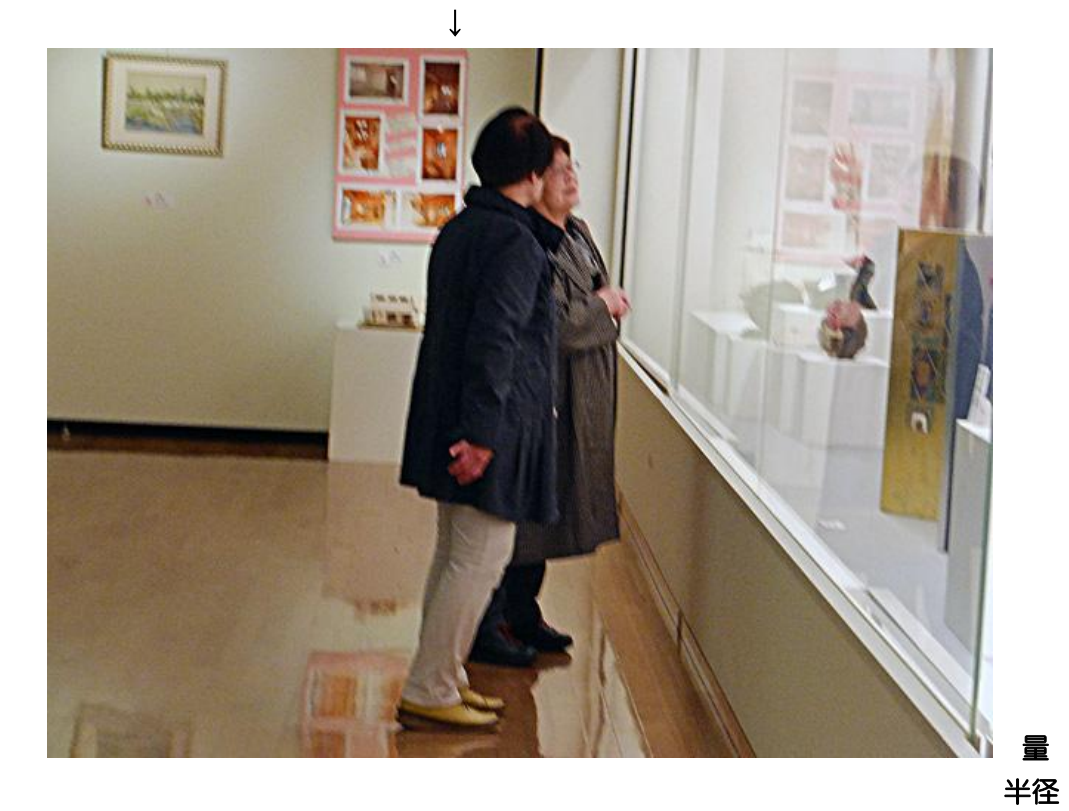

| 10 | 0 %   |
|----|-------|
| 2  | pixel |
| 0  | レベル   |

しきい値